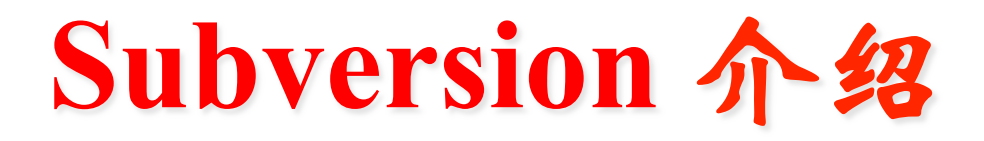

2013年4月15日星期一

## subversion概述

- 版本控制工具
  - > 多人协作开发
  - > 版本回溯
- SVN的版本控制模型 拷贝-修改-合并

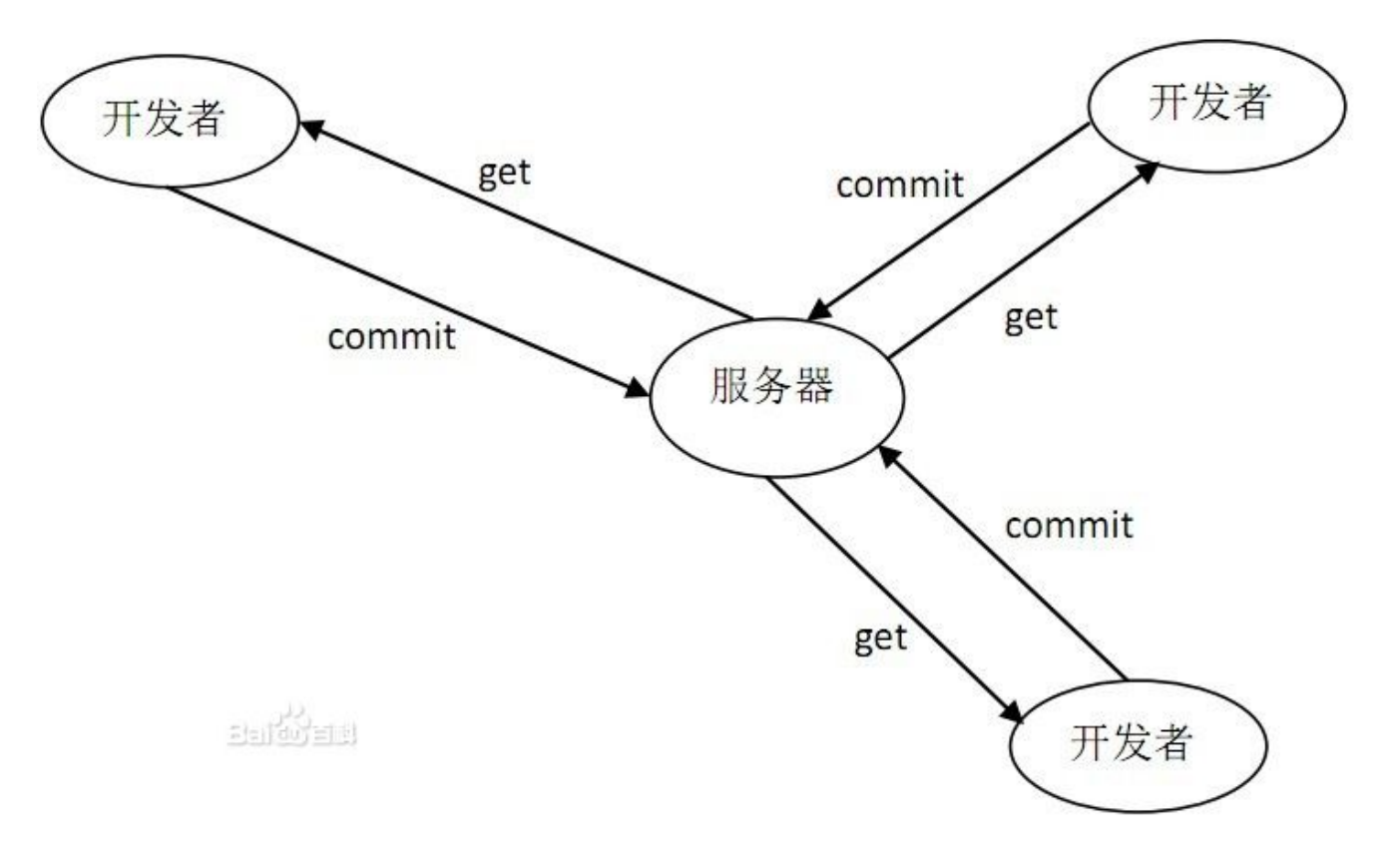

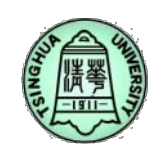

# SVN工作流程

- 下载安装SVN(Tortoise SVN) <u>http://tortoisesvn.net/downloads.html</u>
- 创建版本库
- 首次导入(import): svn import [PATH] URL 将要进行版本控制的源码导入到版本库中,形成第一个修订版本。 导入后即可删除已导入的源码。
- 首次检出(checkout): svn checkout URL [PATH] 将版本库的代码检出到一文件夹中,得到一份工作拷贝。
- 修改代码
- 提交(commit): svn commit --message "…"
   修改完成后,将修改提交到版本库中。请详细填写修改注释
- 更新(update): svn update 将当前代码更新到最新版本
- 新增文件或目录(add): svn add PATH...
- ♦ 检查工作拷贝状态(status): svn status

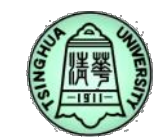

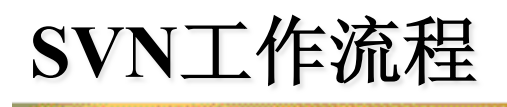

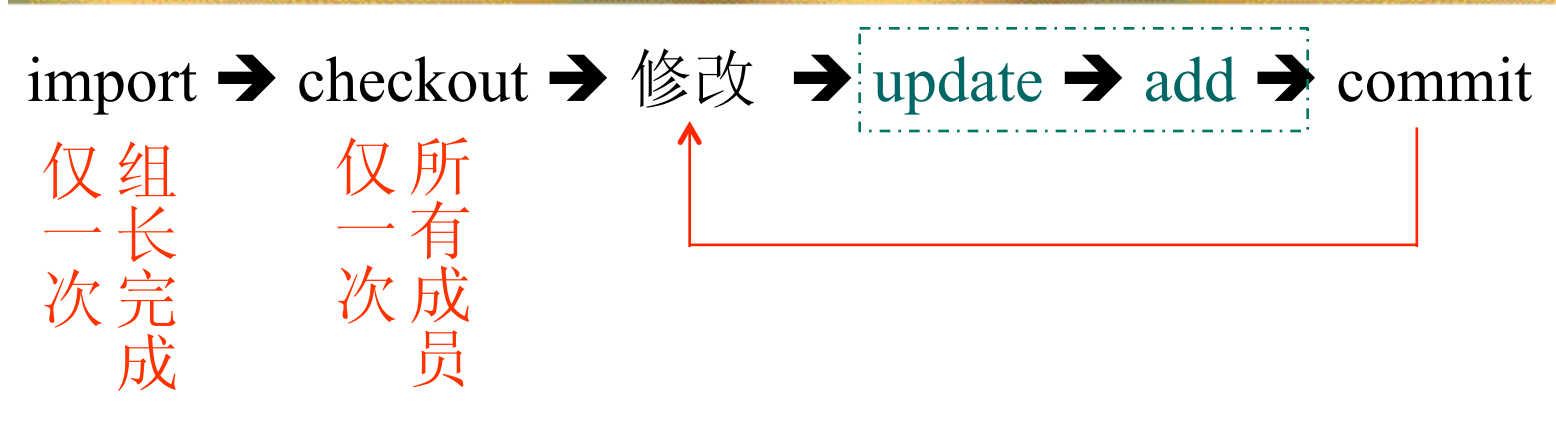

## 本课程SVN版本库地址

- ▶ 第1组: http://www.comdyn.cn:9880/comdyn-1
- ▶ 第2组: http://www.comdyn.cn:9880/comdyn-2
- ▶ 第3组: http://www.comdyn.cn:9880/comdyn-3
- ▶ 第4组: http://www.comdyn.cn:9880/comdyn-4
- ▶ 第5组: http://www.comdyn.cn:9880/comdyn-5

账户管理:

- ▶ 管理地址: http://svn-server.comdyn.cn
- > 用户名和初始密码:邮件发送

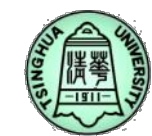

## **Example-Import**

组长完成,只需一次!

Mime type

application/octet

application/octet application/octet

| /indows7_OS (    | C:) ▶ 13spring ▶ test ▶                 | 8      | C:\13s         | pring\test\stap90 - Import - TortoiseSVN                                      |
|------------------|-----------------------------------------|--------|----------------|-------------------------------------------------------------------------------|
| clude in library | y 🔻 Share with 👻 New folder             | -F     | Reposit        | tory                                                                          |
|                  | A                                       | L L    | URL of         | repository:                                                                   |
| Name             | Date modified                           |        | 🙆 ht           | ta //www.comdyn.co.0880/comdyn.1                                              |
|                  | 2012 01 12 0                            |        | C nu           | p://www.comdyn.ch.9880/comdyn-1                                               |
| 🌗 stap90         | 2013-04-12 9:0                          |        |                |                                                                               |
|                  | Open                                    |        | Import         | message                                                                       |
|                  | Open in new window                      |        |                | Recent messages                                                               |
|                  | open in new window                      |        |                | Recent messages                                                               |
| 6                | Scan with Microsoft Security Essentials |        | Impor          | t the code of step 90                                                         |
|                  | 6 使用 360 杀毒 扫描                          |        |                |                                                                               |
|                  |                                         |        |                |                                                                               |
|                  | Share with                              |        |                |                                                                               |
|                  |                                         |        |                |                                                                               |
|                  | SVN Checkout                            |        |                |                                                                               |
|                  |                                         |        |                |                                                                               |
|                  | 💆 TortoiseSVN                           | 🖣 👷 Ir | mport Fin      | ished!                                                                        |
|                  | o                                       | 1.00   |                |                                                                               |
| (                | UltraISO                                | A      | ction          | Path                                                                          |
|                  | 📄 添加到压缩文件(A)                            | C      | ommand         | Import C:\13spring\test\stap90 to http://www.comdyn.cn:9880/comdyn-1          |
| 3                | — 沃加到 "ctap00 rar"(T)                   | A      | dding          | C:\13spring\test\stap90\STAP90.DSW                                            |
|                  |                                         | A      | dding<br>dding | C:\13spring\test\stap90\DATAIN90.FOR                                          |
| 1                | 📄 压缩并 E-mail                            | A      | dding<br>dding | C:\13spring\test\stap90\ELCAL90.FOR<br>C:\13spring\test\stap90\STAP90使用说明.doc |
|                  | ■ 压缩到 "stap90.rar" 并 E-mail             | A      | dding          | C:\13spring\test\stap90\GLOBALS.F90                                           |
|                  |                                         | A      | dding          | C:\13spring\test\stap90\FFI.F90                                               |
|                  | Restore previous versions               | 💰 Ad   | dding          | C:\13spring\test\stap90\STAP90.ncb                                            |
|                  | Include in library                      | A      | dding          | C:\13spring\test\stap90\STAP90.OPT                                            |
|                  | Include in library                      | A      | dding          | C:\13spring\test\stap90\STAP90.PLG                                            |
|                  |                                         |        | uding<br>dding | C:\L3spring\test\stap90\\$TAP90.DSP<br>C:\L3spring\test\stap90\\$TAP90.ECP    |
|                  | Send to                                 |        | .ddina         | C:\13spring\test\stap90\stap90.in                                             |
|                  |                                         | A      | dding          | C:\13spring\test\stap90\ASSEM90.FOR                                           |
|                  | Cut                                     | A      | dding          | C:\13spring\test\stap90\STAP90.OUT                                            |
|                  |                                         | A      | ddina          | C:\13spring\test\stap90\truss.dat                                             |

# **Example-Checkout**

| Repository                    |               |            |  |
|-------------------------------|---------------|------------|--|
| URL of repository:            |               |            |  |
| Attp://www.comdyn.cn:98       | B0/comdyn-1   | <b>-</b>   |  |
| Checkout directory:           |               |            |  |
| C:\13spring\test\comdyn1_user | r1            |            |  |
| Multiple, independent working | g copies      |            |  |
| Checkout Depth                |               |            |  |
| Fully recursive               |               | •          |  |
| Omit externals                | <u>h</u>      | oose items |  |
| Revision                      |               |            |  |
| HEAD revision                 |               |            |  |
| Revision                      |               | Show log   |  |
|                               |               |            |  |
| ws7_OS (C:) + 13spring + test | •             |            |  |
| e in library 🔻 Share with 🔻   | New folder    |            |  |
| ame                           | Date modified | Туре       |  |
|                               |               |            |  |

2013-04-12 9:16

File folder

所有成员,只需一次!

## **Example-Checkout**

|                               | 100 March 1                     | FRANK CAME INC         | OLD YOU           |      |
|-------------------------------|---------------------------------|------------------------|-------------------|------|
| 🔾 🤜 🚽 🕨 Computer 🕨 V          | Vindows7_OS (C:) ► 13spring ► t | test ▶ comdyn1_user1 ▶ |                   |      |
| Drganize 🔻 Include in library | y ▼ Share with ▼ New fo         | lder                   |                   |      |
| 🔆 Favorites                   | Name                            | Date modified          | Туре              | Size |
| 📃 Desktop                     | 📗 .svn                          | 2013-04-12 9:18        | File folder       |      |
| 🗼 Downloads                   | ASSEM90.FOR                     | 2013-04-12 9:18        | fortran_file      |      |
| 🕮 Recent Places               | DATAIN90.FOR                    | 2013-04-12 9:18        | fortran_file      |      |
|                               | ELCAL90.FOR                     | 2013-04-12 9:18        | fortran_file      |      |
| 清 Libraries                   | FFI.F90                         | 2013-04-12 9:18        | fortran_file      |      |
| Documents                     | 🔊 GLOBALS.F90                   | 2013-04-12 9:18        | fortran_file      |      |
| 🚽 Music                       | 🔊 STAP90.DSP                    | 2013-04-12 9:18        | dspfile           |      |
| Pictures                      | 🔊 STAP90.DSW                    | 2013-04-12 9:18        | mdpfile           |      |
| 📄 PPTV视频                      | STAP90.FOR                      | 2013-04-12 9:18        | fortran_file      |      |
| Subversion                    | 🔊 stap90.in                     | 2013-04-12 9:18        | IN File           |      |
| 🛃 Videos                      | 🛃 STAP90                        | 2013-04-12 9:18        | VC++ Intellisense |      |
| 📄 迅雷下载                        | STAP90.OPT                      | 2013-04-12 9:18        | OPT File          |      |
|                               | STAP90.OUT                      | 2013-04-12 9:18        | OUT File          |      |
| 🖏 Homegroup                   | 🔊 STAP90.PLG                    | 2013-04-12 9:18        | PLG File          |      |
|                               | 🗾 STAP90使用说明                    | 2013-04-12 9:18        | Microsoft Office  |      |
| 💺 Computer                    | 🔊 truss.dat                     | 2013-04-12 9:18        | DAT File          |      |
| 🏭 Windows7_OS (C:)            |                                 |                        |                   |      |
|                               |                                 |                        |                   |      |

#### **Example-Modify**

▶ Computer ▶ Windows7\_OS (C:) ▶ 13spring ▶ test ▶ comdyn1\_user1 ▶

| ▼ 🧊 Open 🔻  | New folder   |                 |                   |       |
|-------------|--------------|-----------------|-------------------|-------|
| rites       | Name         | Date modified   | Туре              | Size  |
| sktop       | 🥼 .svn       | 2013-04-12 9:18 | File folder       |       |
| wnloads     | JASSEM90     | 2013-04-12 9:18 | FOR File          | 10 KB |
| cent Places | 🔊 DATAIN90   | 2013-04-12 9:18 | FOR File          | 6 KB  |
|             | 🔊 ELCAL90    | 2013-04-12 9:18 | FOR File          | 9 KB  |
| ries        | FFI.F90      | 2013-04-12 9:18 | fortran_file      | 11 KB |
| cuments     | GLOBALS.F90  | 2013-04-12 9:18 | fortran_file      | 3 KB  |
| isic        | STAP90.DSP   | 2013-04-12 9:18 | dspfile           | 5 KB  |
| tures       | STAP90.DSW   | 2013-04-12 9:18 | mdpfile           | 1 KB  |
| TV视频        | STAP90       | 2013-04-12 9:26 | FOR File          | 11 KB |
| oversion    | 🔊 stap90.in  | 2013-04-12 9:18 | IN File           | 1 KB  |
| eos         | STAP90       | 2013-04-12 9:18 | VC++ Intellisense | 41 KB |
| 雷下载         | STAP90.OPT   | 2013-04-12 9:18 | OPT File          | 54 KB |
|             | STAP90.OUT   | 2013-04-12 9:18 | OUT File          | 5 KB  |
| egroup      | STAP90.PLG   | 2013-04-12 9:18 | PLG File          | 5 KB  |
|             | 测 STAP90使用说明 | 2013-04-12 9:18 | Microsoft Office  | 64 KB |
| puter       | 🍘 truss      | 2013-04-12 9:18 | DAT File          | 1 KB  |

Drive (D:)

ndows7\_OS (C:)

#### **Example-Commit**

puter ▶ Windows7\_OS (C:) ▶ 13spring ▶ test ▶ comdyn1\_user1 ▶

le in library 🔻 Share with 💌 New folder Name Date modified Type Size File folder .svn 2013-04-12 9:18 FOR File ASSEM90 2013-04-12 9:18 10 KB DATAIN90 2013-04-12 9:18 FOR File 6 KB ELCAL90 2013-04-12 9:18 FOR File 9 KB FFI.F90 2013-04-12 9:18 fortran file 11 KB GLOBALS.F90 2013-04-12 9:18 fortran file 3 KB 0 STAP90.DSP dspfile 2013-04-12 9:18 5 KB 0 STAP90.DSW 2013-04-12 9:18 mdpfile 1 KB STAP90 11 KB 2013-04-12 9:26 FOR File 🔊 stap90.in 2013-04-12 9:18 IN File 1 KB File folder 41 KB - O X C:\13spring\test\comdyn1\_user1 - Commit - TortoiseSVN 54 KB 5 KB Commit to: http://www.comdyn.cn:9880/comdyn-1/ 5 KB Message: 64 KB Recent messages 1 KB modify for test Changes made (double-click on file for diff): All None Non-versioned Versioned Added Deleted Modified Files Directories Check: Path Extension Property status Status Loc STAP90.FOR .FOR modified

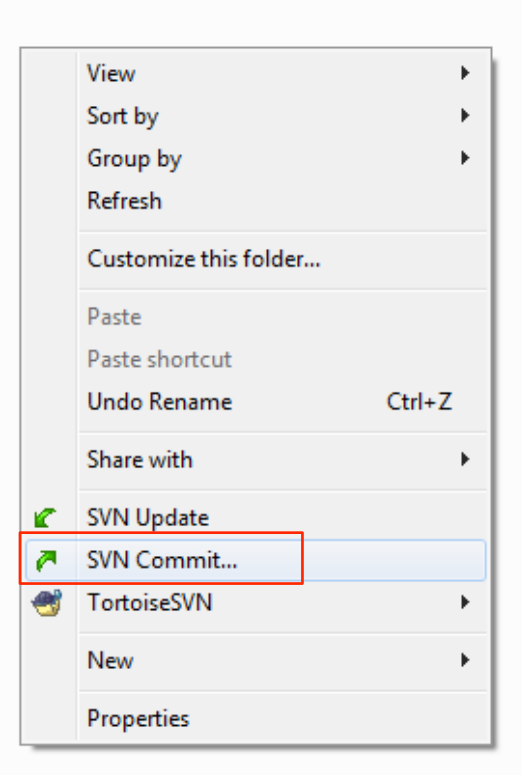

👻 🍫 Search comdyn1

#### **Example-User2** Checkout and Update

| ows7_OS (C:)                                                                                         | ▶ 13spring ▶ test ▶                                                                        | ▶ Windows7_OS (C:) ▶ 13spring ▶ test ▶ |                                          |                                          |                                                                                                    |                                                                        |                                 |                   |  |  |
|----------------------------------------------------------------------------------------------------|--------------------------------------------------------------------------------------------|----------------------------------------|------------------------------------------|------------------------------------------|----------------------------------------------------------------------------------------------------|------------------------------------------------------------------------|---------------------------------|-------------------|--|--|
| de in library 🔻                                                                                      | Share with 🔻 New f                                                                         | older                                  | Include i                                | in library 🔻 🛛 S                         | hare                                                                                                    | with 🔻 New fol                                                         | lder                            |                   |  |  |
| lame                                                                                                 | <b>^</b>                                                                                   | Date modified                          | Mars                                     | ~                                        | ~                                                                                                    |                                                                        | Data modified                   | Tuno              |  |  |
| 🏂 comdyn1_ι                                                                                          | user1                                                                                      | 2013-04-12 9:18                        | INdfi                                    | ie -                                     |                                                                                                    |                                                                        | Date modified                   | туре              |  |  |
| comdyn1_u                                                                                            | user2                                                                                      | 2013-04-12 9:16                        | 2                                        | comdyn1_user1                            |                                                                                                    |                                                                        | 2013-04-12 9:32                 | File folder       |  |  |
| ▶ comdy Open<br>▶ stap90 Open in new window<br>▲ Scan with Microsoft Security Esser<br>② 使用 360杀毒 扫描 |                                                                                            | Essentials                             | comdyn1_user/<br>comdyn1_user/<br>stap90 | comdyn1_user2<br>comdyn1_user3<br>stap90 | <b>1</b>                                                                                                    | Open<br>Open in new window<br>Scan with Microsoft Security Essentials. |                                 | der<br>der<br>der |  |  |
| 2                                                                                                    | Share with<br>SVN Checkout<br>TortoiseSVN                                                  | 4                                      |                                          |                                          | Č                                                                                                    | 使用 500示霉 扫描<br>Share with                                              |                                 | •                 |  |  |
|                                                                                                    | UltraISO<br>添加到压缩文件(A)<br>添加到 "comdyn1_user2.rar"<br>压缩并 E-mail<br>压缩到 "comdyn1_user2 rar" | ►<br>(T)                               |                                          |                                          | <ul> <li>✓</li> <li>✓</li></ul> | SVN Update<br>SVN Commit<br>TortoiseSVN<br>UltraISO                    |                                 | •                 |  |  |
|                                                                                                    | Restore previous versions<br>Include in library                                            | •                                      |                                          |                                          |                                                                                                    | 添加到压缩文件(A)<br>添加到 "comdyn1_user2.rar"(T)<br>压缩并 E-mail                 |                                 |                   |  |  |
|                                                                                                    | Cut<br>Copy                                                                                | ,                                      |                                          |                                          |                                                                                                    | 压缩到 "comdyn1_<br>Restore previous ve<br>Include in library             | _user2.rar" 并 E-mail<br>ersions |                   |  |  |
|                                                                                                    | Create shortcut<br>Delete<br>Rename                                                        |                                        |                                          |                                          |                                                                                                    | Send to                                                                |                                 | •                 |  |  |

#### **Example-User2 modify and commit**

#### Windows7\_OS (C:) 13spring test comdyn1\_user2

| New folder   |                 |                                                                   |
|--------------|-----------------|-------------------------------------------------------------------|
| Name         | Date modified   | Type Size                                                         |
| ]. svn       | 2013-04-12 9:38 | File folder                                                       |
| 🔊 ASSEM90    | 2013-04-12 9:30 | C:\13spring\test\comdyn1 user2 - Commit - TortoiseSVN             |
| 🔊 DATAIN90   | 2013-04-12 9:30 |                                                                   |
| ELCAL90      | 2013-04-12 9:30 | Commit to:                                                        |
| 👩 FFI        | 2013-04-12 9:38 | http://www.comdyn.cn:9880/comdyn-1/FFI.F90                        |
| 🔊 GLOBALS    | 2013-04-12 9:30 | Message:                                                          |
| STAP90.DSP   | 2013-04-12 9:30 | Recent messages                                                   |
| STAP90.DSW   | 2013-04-12 9:30 | modify for test 3                                                 |
| 🔊 STAP90     | 2013-04-12 9:36 |                                                                   |
| 🔊 stap90.in  | 2013-04-12 9:30 |                                                                   |
| STAP90       | 2013-04-12 9:30 |                                                                   |
| STAP90.OPT   | 2013-04-12 9:30 |                                                                   |
| STAP90.OUT   | 2013-04-12 9:30 |                                                                   |
| STAP90.PLG   | 2013-04-12 9:30 | Changes made (double-click on file for diff):                     |
| 测 STAP90使用说明 | 2013-04-12 9:30 | Check: All None Non-versioned Versioned Added Deleted Modified Fi |
| 💯 truss      | 2013-04-12 9:30 | Path Extension Status Propert                                     |
|              |                 | FFI.F90 .F90 modified                                             |
|              |                 |                                                                   |
|              |                 |                                                                   |
|              |                 |                                                                   |
|              |                 |                                                                   |

Show unversioned files

• <del>\$</del>

### **Example- showlog**

| Computer 🕨                    | Windows7_OS (C:) + 1        | Bsprin        | ig ▶ test ▶                                                                             |                                      |      |                                                                                                    |                                                                        |                       |  |
|-------------------------------|-----------------------------|---------------|-----------------------------------------------------------------------------------------|--------------------------------------|------|----------------------------------------------------------------------------------------------------|------------------------------------------------------------------------|-----------------------|--|
| ᇘ Open                        | Include in library 🔻        | Shar          | e with 🔻 New fo                                                                         | lder                                 |      |                                                                                                    |                                                                        |                       |  |
|                               | Name                        | ^             |                                                                                         | Date modified                        | Тур  | De                                                                                                    |                                                                        | Size                  |  |
| ;                             | comdyn1_user1 comdyn1_user2 |               |                                                                                         | 2013-04-12 9:32                      | File | folde<br>folde                                                                                                    | er<br>er                                                               |                       |  |
| ces                           | comdyn1_user3 stap90        | <b>≜</b><br>⊘ | Open<br>Open in new window<br>Scan with Microsoft<br>使用 360杀毒 扫描                        | N<br>Security Essentials             |      | olde<br>olde                                                                                                    | er<br>er                                                               |                       |  |
| -                             |                             | e<br>P        | Share with<br>SVN Update<br>SVN Commit                                                  |                                      | •    | 8=<br>&<br>5                                                                                                    | Show log<br>Repo-brow<br>Check for r                                   | /ser<br>modifications |  |
|                               |                             |               | TortoiseSVN<br>UltraISO<br>添加到压缩文件(A)<br>添加到 "comdyn1_u<br>压缩并 E-mail<br>压缩到 "comdyn1_u | iser2.rar"(T)<br>iser2.rar" 并 E-mail | Þ    | <ul> <li>⟨♣</li> <li>⟨↓</li> <li>⟨↓</li> <li></li></ul> | Revision gr<br>Resolved<br>Update to<br>Revert<br>Clean up<br>Get lock | revision              |  |
| OS (C:)<br>):)<br>covery (O:) |                             |               | Include in library<br>Send to                                                           | sions                                | •    | <br>₽                                                                                                    | Release loc<br>Branch/tag                                              | :k<br>J               |  |

#### **Example- showlog**

dows7\_OS (C:) + 13spring + test +

| de in library 👻 Share with 👻 New fol | der       |            |                                                                                                    |               |                                       |             |                                       |         |    |
|--------------------------------------|-----------|------------|----------------------------------------------------------------------------------------------------|---------------|---------------------------------------|-------------|---------------------------------------|---------|----|
| Name                                 | Date mod  | C:\13sprin | ig\test\comdy                                                                                                    | n1_user2 -    | Log Messages - Tort                   | toiseSVN    | N                                     |         |    |
| comdyn1_user2                        | 2013-04-1 | y Messages | , Paths, Autho                                                                                                    | rs, Revisions | , Bug-IDs, Date, Date                 | From        | : 2013-04-12                          | ▼ To:   | 20 |
| comdyn1_user3                        | 2013-04-1 | Revision   | Actions                                                                                                    | Author        | Date                                  |             | Message                               |         |    |
| 🎒 stap90                             | 2013-04-1 | 3          | <b>•</b>                                                                                                    | xxcui         | 2013年4月12日 9:3                        | 3:46        | modify for test 2                     |         |    |
|                                      |           | 2          | <ul> <li>•</li> <li>•</li></ul> | xxcui         | <b>2013年4月12日 9</b><br>2013年4月12日 9:1 | <b>3:07</b> | modify for test<br>Import the code of | step 90 |    |
|                                      |           | Path       | Action<br>Action                                                                                                    | Copy fi       | rom path Revision                     |             |                                       |         |    |

▼ 4<sub>7</sub>

Search

### **Example- show differences**

puter ▶ Windows7\_OS (C:) ▶ 13spring ▶ test ▶ comdyn1\_user2 ▶

| )pen 🔻  | New folder |                                 |                 |                  |                         |      |      |
|---------|------------|---------------------------------|-----------------|------------------|-------------------------|------|------|
|         | Name       | *                               | Date modified   |                  | Туре                    | Size |      |
|         | 📗 .svn     |                                 | 2013-04-12 9:39 |                  | File folder             |      |      |
|         | assem90 🔊  | )                               | 2013-04-12 9:30 |                  | FOR File                | 10   | KB   |
|         | 刻 DATAIN9  | 0                               | 2013-04-12 9:30 |                  | FOR File                | 6    | KB   |
|         | ELCAL90    |                                 | 2013-04-12 9:30 |                  | FOR File                | 9    | KB   |
|         | 🖉 FFI      | Onen                            | 2012 04 12 0 20 |                  | F90 File                | 11   | KB   |
|         | 🕖 GLOI     | Edit                            |                 |                  | F90 File                | 3    | KB   |
|         | 🖉 STAF 🚬   | Scan with Microsoft Security Es | contials        |                  | dspfile                 | 5    | 5 KB |
|         | 🔊 STAF 🏴   | Open with                       | seriuais        |                  | mdpfile                 | 1    | KB   |
|         | STAF 👩     | 体田 360 关表 扫描                    | ,               |                  | FOR File                | 11   | KB   |
|         | 🖉 stap 🎽   |                                 |                 | L .              | IN File                 | 1    | KB   |
|         | STAF C     | SVN Update                      | h               |                  | VC++ Intellisense       | 41   | KB   |
|         | 🖉 STAF 🎮   | SVN Commit                      |                 | ٩,               | Diff with previous vers | ion  |      |
|         |            | TortoiseSVN                     | •               | <mark>≗</mark> ≅ | Show log                |      |      |
|         |            | UltraEdit-32                    |                 | <u>a</u>         | Repo-browser            |      |      |
|         |            | 添加到压缩文件(A)                      |                 |                  | Check for modifications |      |      |
| C)      | 🖉 truss 🗃  | 添加到 "FFI.rar"(T)                |                 | R                | Revision graph          |      |      |
| C.)     |            | 压缩并 E-mail                      |                 | ~                | Undate to revision      |      |      |
| rv (O:) |            | 压缩到 "FFI.rar" 并 E-mail          |                 |                  | Rename                  |      |      |
| 9 (80)  |            | Restore previous versions       |                 | 2                | Delete                  |      |      |
|         |            | Send to                         | ►.              | 2                |                         |      |      |

#### **Example- show differences**

F90 - TortoiseMerge

Edit Navigate View Help

#### || 🔗 ばり | 全 🖡 🌢 🐥 🔶 + 🔶 🔶 | 📲 🚽 🗢 × 🔳 ≠ 🖾 📱 | 🖸 | 🍞

| FFI.F90 Revision 3                                                    |   |   | FFI.F90 : Working                                                                |
|-----------------------------------------------------------------------|---|---|----------------------------------------------------------------------------------|
| 1 module · FFI                                                        |   | - | 1 module - FFI                                                                   |
|                                                                       | = | 4 | 2 nodify for test 30                                                             |
| 2 년                                                                   |   | - | 3                                                                                |
| 3 —→public.EchoOnScreen,.EchoOnFile                                   |   |   | 4>public.EchoOnScreen,.EchoOnFile√                                               |
| 4>public.OpenFile, CloseFile, InitFFI                                 |   |   | 5                                                                                |
| 5                                                                     |   |   | 6                                                                                |
| 6 —→public KevWord, pcomp                                             |   |   | 7>public KevWord, pcomp                                                          |
| 7 년                                                                   |   |   | 84                                                                               |
| 8                                                                     |   |   | 9                                                                                |
| 9>private-line nb, nb word, nb read, ss, cmd line                     |   | 1 | 0                                                                                |
| 10                                                                    |   | 1 | 1                                                                                |
| 11 d                                                                  |   | 1 | 2 4                                                                              |
| 12                                                                    |   | 1 | 3 → integer. oparameter:: onFiles = 89                                           |
| 13                                                                    |   | 1 | 4 → integer, parameter:::uFirst =:10                                             |
| 14 d                                                                  |   | 1 | 5 d                                                                              |
| 15 → character(20) ::: FileName(nFiles) → 'File name of every unite   |   | 1 | 6 → character(20) ·::·FileName(nFiles) →                                         |
| 16 → logical:::funit(nFiles) → → → ↓ Tata file unit is used:          |   | 1 | $7 \longrightarrow logical ::: : funit (nFiles) \longrightarrow \longrightarrow$ |
| 17 d                                                                  |   | 1 | 8 년                                                                              |
| 18 → integer::::ior → !:input:file:unit                               |   | 1 | 9 → integer::::ior → !:input:file:unit                                           |
| 19 —→integer::::iores→!:result:output:file:unite                      |   | 2 | 0 → integer::::iores)!:result:output:fil                                         |
| 20 d                                                                  |   | 2 | 1 신                                                                              |
| 21 —→logical:::EchoOnScreen.=.false.e                                 |   | 2 | 2 → logical:::EchoOnScreen =:.false.                                             |
| 22 → logical:::EchoOnFile::false.d                                    |   | 2 | 3 → logical:::EchoOnFile:::=.false.d                                             |
| 23 d                                                                  |   | 2 | 4 신                                                                              |
| 24 → integer::::line_nb→!:current:line:number                         |   | 2 | 5 → integer::::line_nb→!:current:line:                                           |
| 25 → integer::::nb word→!:word:left:in:one:line.:a:pointer:of:reading |   | 2 | 6 → integer::: nb word→! word left:in:                                           |
| 26 → integer::::nb read →! word read in one line                      |   | 2 | 7 → integer::: nb read →! word read in a                                         |
| 27 d                                                                  |   | 2 | 8 4                                                                              |
| 28 —→character(256) ·:: ·sss→! ·temporatory ·string                   |   | 2 | 9 → character(256) ·:: ·sss → ! ·temporato                                       |
| 29 $\rightarrow$ character(20)::::cmd line(15)                        |   | 3 | 0 → character(20) ···:·cmd line(15)                                              |
| 30 ℓ                                                                  |   | 3 | 1                                                                                |
| 31 contains↓                                                          |   | 3 | 2 contains                                                                       |
| 32 ∉                                                                  |   | 3 | 3 년                                                                              |
| 33 —→subroutine · InitFFI () ←                                        |   | 3 | 4> subroutine · InitFFI () ↓                                                     |
| 34 !                                                                  |   | 3 | 5 !                                                                              |
|                                                                       |   | Ĭ |                                                                                  |

#### **Example-add file**

| dows7_OS (C:) 1                                                                                                    | → 13spring → test → comdyn                                                                                                    | l_user1 ►                                                                                                    | -                                                                                                   | -                                                                                           | -                                                                                                    | test > comdyn1_user1 >                                                                                                    |   |
|----------------------------------------------------------------------------------------------------|----------------------------------------------------------------------------------------------------|----------------------------------------------------------------------------------------------------|----------------------------------------------------------------------------------------------------|---------------------------------------------------------------------------------------------|----------------------------------------------------------------------------------------------------|----------------------------------------------------------------------------------------------------|---|
| rint New fol                                                                                                    | der                                                                                                    |                                                                                                    | -                                                                                                   |                                                                                             |                                                                                                    | older                                                                                                    |   |
| Name<br>Svn<br>ASSEM90<br>DATAIN90<br>DATAIN90<br>ELCAL90<br>FFI<br>GLOBALS<br>Mew<br>STAP90.0<br>STAP90.0<br>STAP90.0<br>STAP90.0<br>STAP90.0<br>STAP90.0<br>STAP90.0<br>STAP90.0<br>STAP90.0<br>STAP90.0 | <b>打开(O)</b><br>编辑(E)<br>新建(N)<br>打印(P)<br>Scan with Microsoft Security                                                                                                    | Date modified<br>2013-04-12 9:33<br>2013-04-12 9:18<br>2013-04-12 9:18<br>2013-04-12 9:18<br>2013-04-12 9:18<br>2013-04-12 9:18 | Type<br>File f<br>FOR<br>FOR<br>FOR<br>F90 I<br>F90 I<br>Micr<br>dspf<br>mdp<br>FOR<br>IN Fi<br>VC+ | e<br>folder<br>File<br>File<br>File<br>File<br>File<br>file<br>file<br>file<br>File<br>File | Size<br>10 KB<br>6 KB<br>9 KB<br>11 KB<br>3 KB<br>0 KB<br>5 KB<br>1 KB<br>11 KB<br>1 KB<br>1 KB<br>1 KB<br>1 KB<br>1 KB<br>1 KB | Commit to:<br>Recent messages<br>add a file                                                                                                    | N |
| STAP90.( STAP90.( STAP90.( STAP90.F STAP90/F STAP90/F truss                                                                                                    | Open with         使用 360杀毒 扫描         TortoiseSVN         UltraEdit-32         添加到压缩文件(A)         添加到 "new.rar"(T)         压缩并 E-mail         压缩到 "new.rar" 并 E-mail         Restore previous versions         Send to         Cut         Copy         Create shortcut         Delete | •<br>•                                                                                                    | OPT<br>OUT<br>QUT<br>QUT<br>QUT<br>QUT<br>S<br>Q<br>P<br>H<br>Q<br>Q<br>H<br>Q<br>Q<br>H            | File<br>File<br>Repo-browser<br>Add<br>Add to ignore list<br>Rettings<br>Help<br>About      | 41 KB<br>54 KB<br>5 KB<br>64 KB<br>1 KB                                                                                         | Changes made (double-click on file for diff):<br>Check: All None Non-versioned Versioned Adde<br>Path Extension Stat<br>Path Extension Stat<br>Memory docx |   |